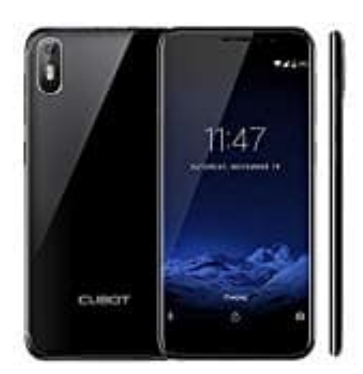

## CUBOT J5 (2019)

## Kontakte von SIM Karte löschen

1. Öffne zunächst deine Kontakte App.

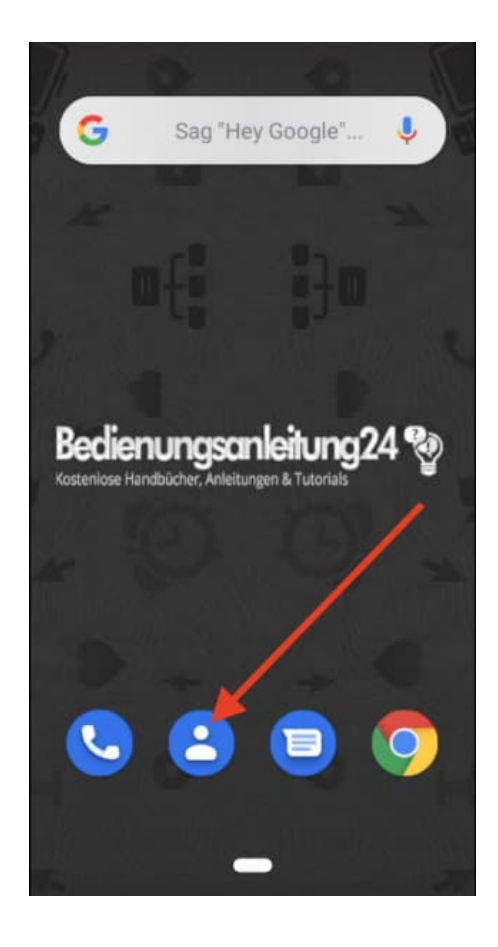

2. Tippe nun oben rechts deinen Account an.

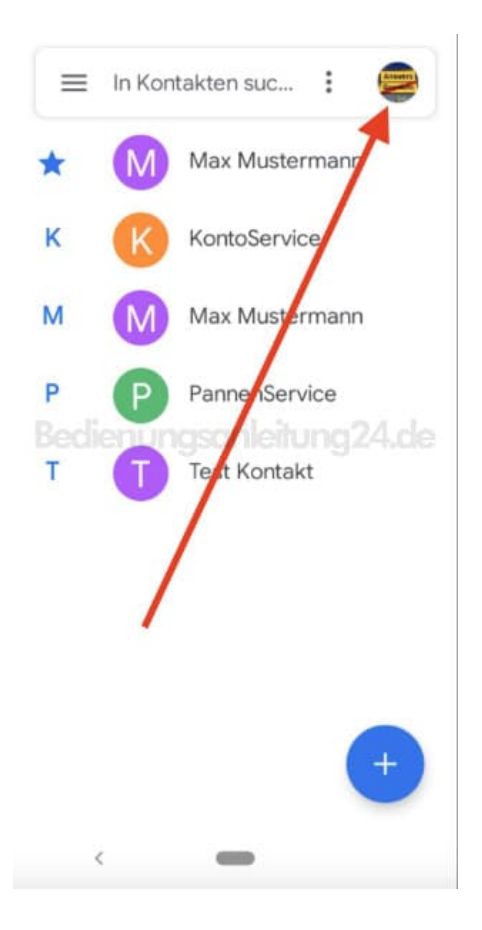

3. In den meisten Fällen wird nur ein Account angezeigt.

Das kannst du aber ändern. Tippe dazu auf **Kontakte aus allen Konten**, dann werden dir auch die SIM Kontakte angezeigt.

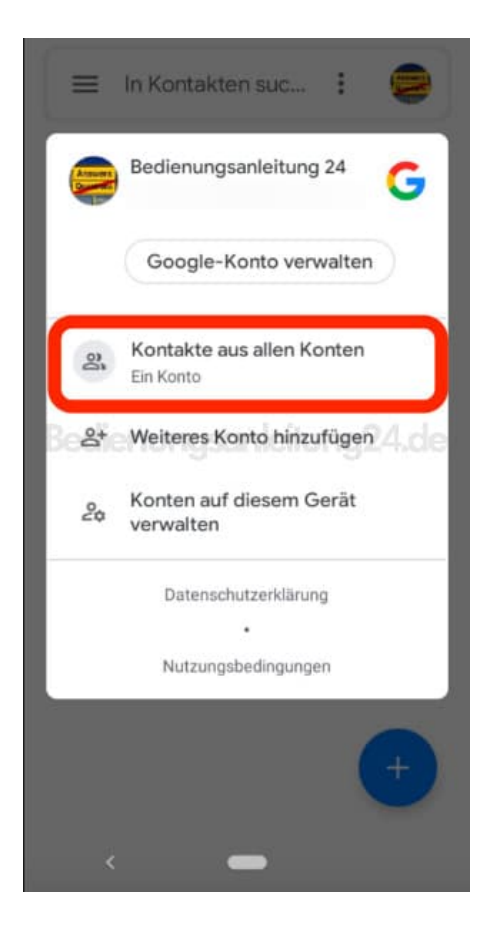

4. Wähle nun den oder die entsprechenden Kontakt(e) aus.

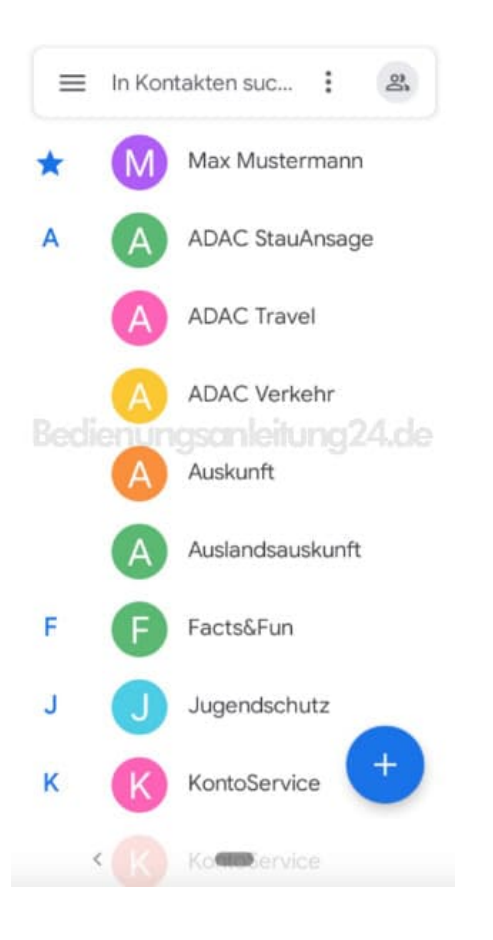

5. Tippe auf das 3-Punkte-Menü :, um die Optionen zu öffnen.

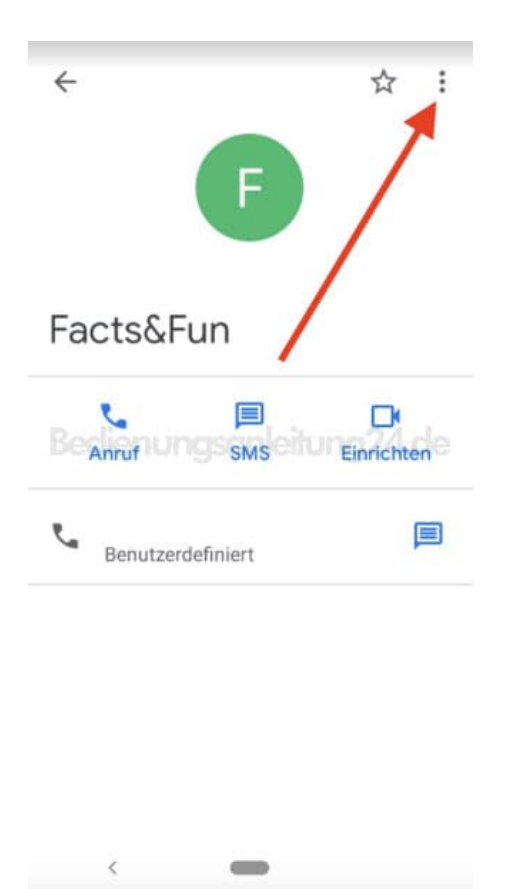

6. Wähle nun Löschen, um den Kontakt zu löschen.

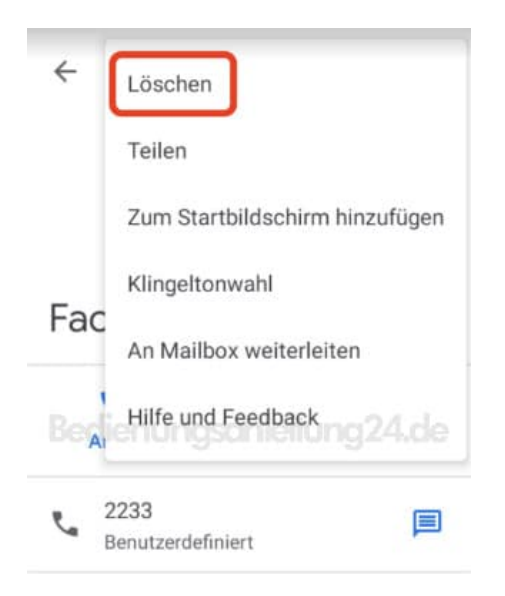

-

<

Diese PDF Anleitung wurde bereitgestellt von Bedienungsanleitung24.de Keine Haftung für bereitgestellte Inhalte. Die Richtigkeit der Inhalte wird nicht gewährleistet.